# **WEBBKAMERA**

# Bruksanvisning

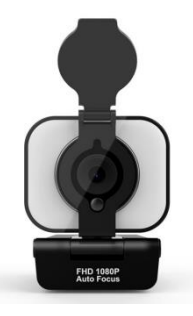

Tack för att du har köpt en av våra webbkameraprodukter. Läs den här bruksanvisningen noggrant för att installera webbkameran.

## Utseende

- 1. Sekretesslock
- 2. Lins med autofokus HD 1080p
- 3. Flexibel klämma/bas
- 4. LED-belysning (tillval)
- 5. Strömbrytare och knapp för justering av ljusstyrka

för LED-belysning (tillval)

6. Fäste för stativ

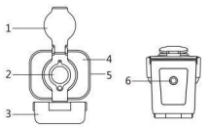

#### Ljusstyrka:

Tryck på knappen på sidan av kameran för att tända belysningen. Tryck en gång till för att justera ljusstyrkan (låg, medelhög, hög). Tryck igen för att släcka belysningen.

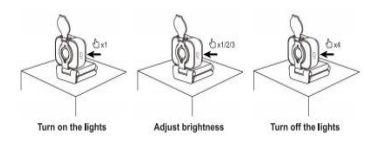

## INSTALLERA WEBBKAMERAN

#### 1. Placering av webbkameran

Du kan placera webbkameran där du vill ha den, till exempel på datorn, skärmen, skrivbordet eller på ett stativ.

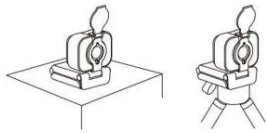

### Placering på en skärm:

Håll i kameran och öppna den flexibla klämman/basen med den andra handen. Följ anvisningarna nedan när du sätter fast kameran på skärmen.

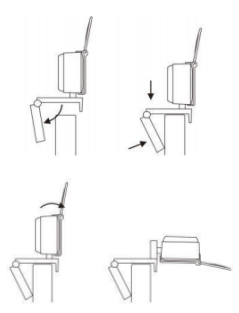

#### 2. Ansluta webbkameran

När du ansluter kameran till datorns usb-uttag läses drivrutinerna för Windows UVC eller Mac in automatiskt. Det tar några minuter att installera drivrutinen.

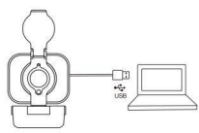

#### 3. Använda webbkameran

Webbkameran innehåller inte programvara för videosamtal. Om du vill ringa ett videosamtal måste du använda ett videosamtalsprogram.

Tips: Om du inte hör något ljud i videon när du ansluter följer du nedanstående steg för att ansluta webbkameran.

- Öppna enhetshanteraren på datorn.
- Klicka på " Ljud-, video- och spelenheter".

- Där ser du enheten "USB 2.0-kamera".
- Avinstallera enheten.
- Anslut sedan webbkameran till datorn på nytt.
- Vänta tills drivrutinen installeras automatiskt igen.

## Videosamtal

Vår webbkamera har stöd för videosamtal i Full HD 1080p.

För att starta ett videosamtal måste alla deltagare använda ett videosamtalsprogram som Microsoft Teams eller Zoom.

Om alla deltagare vill ha ett videosamtal via webbkameran måste du gå igenom stegen nedan.

 Om datorn inte har någon högtalare kan du använda ett headset.

- USB-webbkameran har en inbyggd mikrofon.

- En bredbandsanslutning krävs (t.ex. DSL, T1 eller nätverkskabel).

 - För videosamtal i Full HD 1080p måste du kontrollera kraven för ditt videosamtalsprogram.

## Hur hittar jag kameran i mitt operativsystem?

När du ansluter kameran till datorn tar det några minuter innan den nya maskinvaran upptäcks.

För att kontrollera att kameran är korrekt installerad på Windows kontrollerar du följande:

Gå till Kontrollpanelen > System och säkerhet > System > Enhetshanteraren

- Gå till "Ljud-, video- och spelenheter": "USB 2.0-kamera" ska visas.

 - Gå till "USB-styrenheter": "USB-enhet (sammansatt)" ska visas.

- Gå till "Bildenheter": "USB -kamera" ska visas.

## Hur använder jag min usb-webbkamera?

Du kan välja ljud- och videoinställningar för alla videoanvändare. Videoklienten innehåller följande inställningar:

-Gå till " Ljud" och se till att kamerans mikrofon har valts.

- Se till att välja "Kamera".
- Kontrollera också att "Video" har valts.

# Får du inte 1080p med ditt videosamtalsprogram?

Det finns olika begränsningar i systemet som kan

förhindra 1080p-kvalitet under videosamtal.

Det kan bland annat bero på inställningar i

programmet, CPU-hastighet och nätverkets

bandbredd.

Börja alltid med att kontrollera

videosamtalsprogrammet.

Där finns i regel instruktioner för hur du ställer in den

upplösning och bandbredd som systemet kräver.

## SPECIFIKATION

| Modell               | Webbkamera                |
|----------------------|---------------------------|
| Fokus                | Autofokus                 |
| Kamerans synvinkel   | 65°                       |
| Objektavstånd        | 0,5-100 m                 |
| Mest effektiv        | 1920 (H) *1080 (V)        |
| upplösning           |                           |
| Bildformat           | MJPEG/YUV2 (YUYV)         |
| Typ av gränssnitt    | USB 2.0 med hög hastighet |
| Automatisk           |                           |
| exponeringskontroll  | stöds                     |
| (AEC)                |                           |
| Automatisk vitbalans | stöds                     |

| (AWB)                      |                   |
|----------------------------|-------------------|
| Automatisk<br>nivåkontroll | stöds             |
| Förvaringstemperatur       | -20 °C till 70 °C |
| Drifttemperatur            | 0 °C till 60 °C   |
| Spänning                   | 5 V DC            |
| Nettovikt                  | 118 g             |